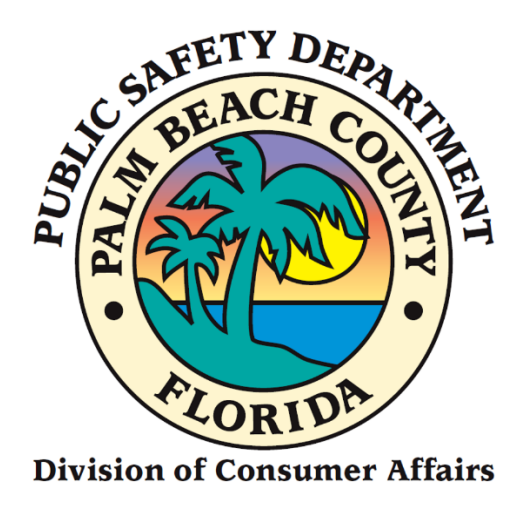

# Home Caregiver Portal Application Manual

**Renewal Applicants** 

## FROM CONSUMER AFFAIRS WEBSITE

- 1. Go to <u>www.pbcgov.com/consumer</u>
- 2. Select Home Caregiver from the menu
- 3. Select "Apply for Caregiver ID Badge"
- 4. Select "Apply Here"

## Sign Up (First Time Portal Users)

1. Click on the "Sign-Up" link.

| Please login to continue                                               |       |
|------------------------------------------------------------------------|-------|
| User Name                                                              |       |
| Password:                                                              |       |
| Enter your password                                                    |       |
| PBC Portal - Secured by Enterprise Connect<br>© 2014 Palm Beach County | LOGIN |
| Keep me signed in on this device!                                      |       |
| SIGN-UP FORGOT PASSWORD?                                               |       |

2. The following screen will display.

| Please fill the data below to create your user account. |
|---------------------------------------------------------|
| Email *                                                 |
| Email is <b>required</b>                                |
| First Name *                                            |
| First Name is <b>required</b> Last Name *               |
| Last Name is <b>required</b>                            |
| Sign-Up                                                 |

- 3. Enter your **Email**.
- 4. Enter your First Name.
- 5. Enter your Last Name.
   6. Click on the "Sign-Up" button.

|   | Please fill the data below to create your user account. |
|---|---------------------------------------------------------|
| 3 | Email *                                                 |
| 4 | First Name *                                            |
| 5 | Last Name *                                             |
| 6 | Sign-Up                                                 |

7. Select the images as instructed on the security screen, if prompted.

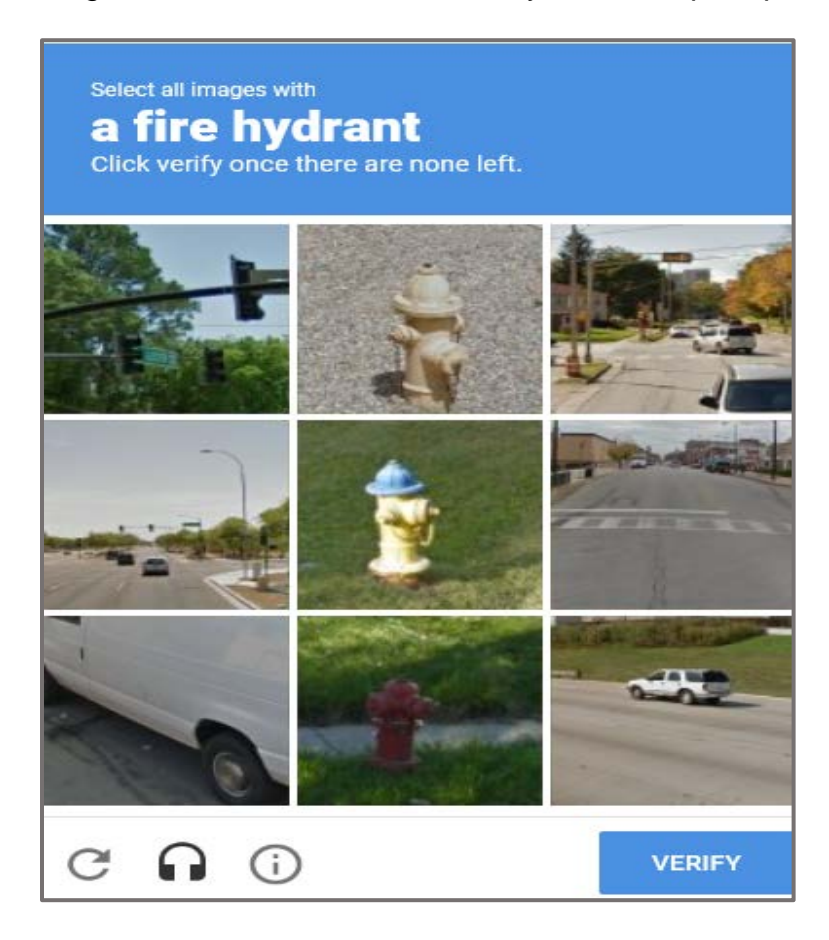

8. The following message will display on the top right-hand- side of your screen.

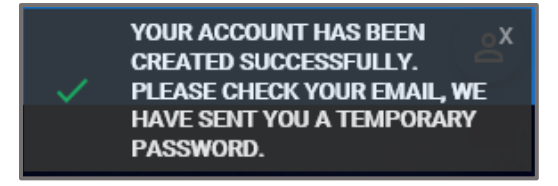

- 9. Enter your User Name. (The User Name is your Email Address).
- 10. Enter the **Temporary Password** (check your email account). Delivery may take a few minutes. (TIP: Check to make sure it was delivered to yoru spam or trash folder)
- 11. Click on the "Login" button.

| Please log in to continue                                                                                                    |          |
|----------------------------------------------------------------------------------------------------|----------|
| User Name<br>9 Enter your user name<br>Password:<br>10 Inter your password                                                              |          |
| PBC Portal - Secured by Enterprise Connect<br>@ 2014 Palm Beach County<br>Keep me signed in on this device!<br>SIGN-UP FORGOT PASSWORD? | 11 LOGIN |

The following screen will display.

- 12. Enter a **New Password**.
- 13. Confirm **New Password**.
- 14. Click on "Save New Password."

| Please login to continue                                               |                      |
|------------------------------------------------------------------------|----------------------|
| New Password                                                           | [?] Strength:        |
| Sonfirm Password (show passwords)                                      |                      |
| PBC Portal - Secured by Enterprise Connect<br>© 2014 Palm Beach County | 14 SAVE NEW PASSWORD |
| Keep me signed in on this device!                                      |                      |
| SIGN-UP FORGOT PASSWORD?                                               |                      |

The following screen will display.

- 15. The First Name will display by default.
- 16. The Last Name will display by default.
- 17. Enter your **Birthday**.
- 18. Enter your **Phone Number**.
- 19. Click on the "Update" button.

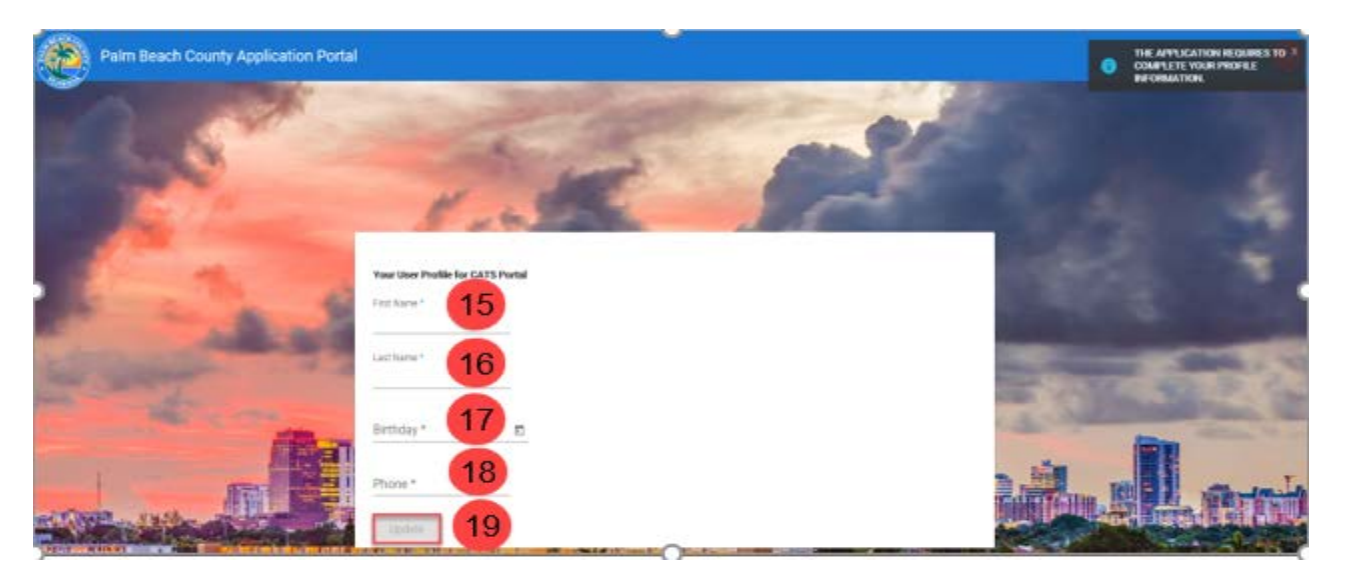

20. The Welcome to Palm Beach County Consumers Affairs Portal screen will display.

| 8                                                                                                    |                                                                                                    |                                                                                                    |                                                                                                    | 🕆 Home 🕿 Contac                                                                                                    | t Us 🛛 🕒 Logout – Veronica Ca                  |
|----------------------------------------------------------------------------------------------------|----------------------------------------------------------------------------------------------------|----------------------------------------------------------------------------------------------------|----------------------------------------------------------------------------------------------------|----------------------------------------------------------------------------------------------------|------------------------------------------------|
| 9                                                                                                    | Welcor                                                                                                    | ne to Palm Beach Count                                                                                                    | y Consumer Affai                                                                                                    | rs Portal                                                                                                    |                                                |
| The Division of<br>protections are<br>are charged wil<br>To learn more :<br>ase choose one of the services below | Consumer Affairs is a consum<br>extended to the public through<br>th administering the Palm Bear<br>about the Division of Consume | er protection agency of the Palm Beach County Boa<br>licensing, investigation, informal mediation, and cor<br>ch County Consumer Attains, Moving, Water Taxi, Ac<br>r Attains, click here | rd of County Commissioners position<br>rpliance activities. Staff consists of ou<br>uit Entertainer Work ID, Towing, Vehi | In the Public Safety Department. Consumer<br>stomer service specialists and investigators wh<br>cle for Hire, and Home Caregiver Ordinances. | 0                                              |
| Home Caregiver                                                                                                   | 0                                                                                                    | & Water Taxi                                                                                                    | 0                                                                                                    | & Vehicle For Hire                                                                                                    | 0                                              |
| To register as a new Horre Caregiver, renew your<br>replace your card                                            | exisiting registration, or                                                                                                    | To register as a Palm Beach County ve<br>registration inform                                                                                                    | ndor or access your vendor<br>abon                                                                                        | To register as a Palm Beach Cour<br>registration i                                                                                           | nty vendor or access your vendor<br>nformation |
| Home Caregiver 🔶                                                                                                 |                                                                                                    | & Coming so                                                                                                    | on                                                                                                    | & Coming                                                                                                    | g soon                                         |
|                                                                                                    |                                                                                                    | & Towing                                                                                                    | 0                                                                                                    |                                                                                                    |                                                |
|                                                                                                    |                                                                                                    | To register as a Palm Beach County we registration inform                                                                                                    | ndor or access your vendor<br>ation                                                                                       |                                                                                                    |                                                |
|                                                                                                    |                                                                                                    | & Coming so                                                                                                    | on                                                                                                    |                                                                                                    |                                                |

#### 21. Click on the "Home Caregiver" button.

|                                                                                                    |                                                                                                    |                                                                                                    |                                                                                                    | 🕇 Home                                                                                                    | 🖀 Contact Us                               | 🕒 Logout Veronica Castro            |
|----------------------------------------------------------------------------------------------------|----------------------------------------------------------------------------------------------------|----------------------------------------------------------------------------------------------------|----------------------------------------------------------------------------------------------------|----------------------------------------------------------------------------------------------------|--------------------------------------------|-------------------------------------|
|                                                                                                    |                                                                                                    |                                                                                                    |                                                                                                    |                                                                                                    |                                            |                                     |
|                                                                                                    | Welcor                                                                                                    | me to Palm Beach County                                                                                                    | y Consumer Affair                                                                                                    | rs Portal                                                                                                    |                                            |                                     |
| The Division o<br>protections ar<br>are charged w<br>To learn more<br>Ylease choose one of the services below | of Consumer Affairs is a consum<br>e extended to the public through<br>ith administering the Palm Bear<br>about the Division of Consume | er protection agency of the Palm Beach County Boan<br>Neensing, investigation, informal mediation, and com<br>ch County Consumer Affairs, Moving, Water Taxi, Adu<br>r Affairs, click here | d of County Commissioners position i<br>pliance activities. Staff consists of cu<br>at Entertainer Work ID, Towing, Vehic | n the Public Safety Department. C<br>stomer service specialists and inw<br>cle for Hire, and Home Caregiver ( | Consumer<br>estigators who<br>Ordinances.  |                                     |
| Home Caregiver                                                                                                | 0                                                                                                    | 🌢 Water Taxi                                                                                                    | 0                                                                                                    | A Vehicle For Hire                                                                                            |                                            | 0                                   |
| To register as a new Home Caregiver, renew you replace your card                                              | ir exisiting registration, or                                                                                                    | To register as a Palm Beach County ver<br>registration informa                                                                                                    | ndor or access your vendor<br>tion                                                                                        | To register as a Pair                                                                                         | n Beach County ver<br>registration informa | ndor or access your vendor<br>ition |
| Click here. Home Caregiver +                                                                                  |                                                                                                    | & Coming soc                                                                                                    | on                                                                                                    |                                                                                                    | & Coming soc                               | nc                                  |
|                                                                                                    |                                                                                                    | & Towing                                                                                                    | 0                                                                                                    |                                                                                                    |                                            |                                     |
|                                                                                                    |                                                                                                    | To register as a Palm Beach County ver<br>registration informa                                                                                                    | ndor or access your vendor<br>tion                                                                                        |                                                                                                    |                                            |                                     |
|                                                                                                    |                                                                                                    | & Coming soc                                                                                                    | on                                                                                                    |                                                                                                    |                                            |                                     |

22. The "**New/Renew/Replace License**" screen will display. Click on the "**Yes**" button to the question, "Have you ever been issued a Home Caregiver ID Badge by Palm Beach County?"

|                                                                           | A Home | Contact Us | 🕒 Logout Veronica Castro |
|---------------------------------------------------------------------------|--------|------------|--------------------------|
|                                                                           |        |            |                          |
| 🖾 New / Reptace License                                                   |        |            |                          |
| Have you ever been issued a Home Caregiver ID Badge by Palm Beach County? |        |            |                          |
|                                                                           |        |            |                          |

23. The following screen will display.

| Contact Us | C+ Logout Veronica Castro |
|------------|---------------------------|
|            |                           |
|            |                           |
|            |                           |
|            |                           |
|            |                           |
|            |                           |
|            |                           |
|            |                           |
|            | Contact Us                |

24. If you don't know your Badge ID, click on the "**click here**" link <u>OR</u> look on your ID Badge for the HC number.

|                                 |                                                                           |                                    | A Home    | Contact Us | C+ Logout - Veronica Castro |
|---------------------------------|---------------------------------------------------------------------------|------------------------------------|-----------|------------|-----------------------------|
|                                 |                                                                           |                                    |           | 110        |                             |
| B New / Renew / Replace License |                                                                           |                                    |           |            |                             |
|                                 | Have you ever been issued a Home Caregiver ID Badge by Palm Beach County? | Yes XN0                            |           |            |                             |
|                                 | if you don't know your Ba                                                 | idge ID then click here.           |           |            |                             |
|                                 | If you know your Badge ID, then enter                                     | r the ID number and Date of Birth. |           |            |                             |
|                                 | Badge ID :                                                                |                                    |           |            |                             |
|                                 | Date of Birth :                                                           |                                    | Q, Search |            |                             |

- 25. The "Public Safety Consumer Affairs" screen will display.
  - a. Enter Last Name.
  - b. Click on the "Search" button.

| Palm Beach<br>Discover the Palm<br>the Best of Ever                                                                                                    | County<br>Beaches<br>rything<br>Public                                                                                          | Safety - Consum                                                                                  | er Affairs                                                                    | Search                                                                                                    | R                                                                                                    |
|----------------------------------------------------------------------------------------------------|----------------------------------------------------------------------------------------------------|--------------------------------------------------------------------------------------------------|-------------------------------------------------------------------------------|----------------------------------------------------------------------------------------------------|----------------------------------------------------------------------------------------------------|
| Home • Disputes • Car                                                                                                    | regiver ID + Moving + Towi                                                                                                    | ng • Vehicle for Hire •                                                                          | Water Taxi 🔹                                                                  | Adult Entertainer ID •                                                                                     | FAQs & Resources *                                                                                        |
| Caregiver Badges                                                                                                    |                                                                                                    |                                                                                                  |                                                                               |                                                                                                    |                                                                                                    |
| NOTE: If a caregiver holds any of<br>County Home Caregiver ID Badg<br>Specialist (CNS), Advanced Regis<br>Assistant (OTA). To verify the sta<br><u>Verification portal</u> . | f the following current Flori<br>;e: Registered Nurse (RN), L<br>:tered Nurse Practitioner (A<br>atus of a Florida certificatio | da licenses and/or ce<br>icensed Practical Nur<br>RNP), Physical Theraj<br>n or license of these | ertifications, he<br>rse (LPN), Certii<br>pist (PT) , Physi<br>professionals, | /she is not required t<br>fied Nursing Assistan<br>cal Therapist (OT), Oc<br>visit the <u>Florida Depa</u> | to obtain a Palm Beach<br>t (CNA), Clinical Nurse<br>ccupational Therapist<br>irtment of Health's License |
|                                                                                                    |                                                                                                    | Home Caregiver                                                                                   | s                                                                             |                                                                                                    |                                                                                                    |
| The "Home Caregivers" listed<br>a name is not listed and you b<br>1-888-852-7362.<br>Search By:                                                                              | have been issued an Identific<br>relieve it should be, please con<br>Last Name                                                  | ation Badge through th<br>ntact Consumer Affairs<br>Last Name: Enter searc                       | e Palm Beach C<br>at 712-6600, Bo<br>a                                        | ounty Consumer Affair:<br>oca/Delray/Glades call                                                           | s Division. If<br>toll free<br>b<br>Search                                                                |

## 26. The following screen will display the search criteria entered.

| Discover the Palm Beaches<br>the Best of Everything                                                                                                    |                                                                                           |                                                                                                    | Sea                                                                                                    | arch                                                                                            |                                                                       |
|----------------------------------------------------------------------------------------------------|-------------------------------------------------------------------------------------------|----------------------------------------------------------------------------------------------------|----------------------------------------------------------------------------------------------------|-------------------------------------------------------------------------------------------------|-----------------------------------------------------------------------|
| Publ                                                                                                    | ic Safety                                                                                 | - Consumer Affa                                                                                                    | irs                                                                                                    |                                                                                                 |                                                                       |
| Home • Disputes • Caregiver ID • Moving • 1                                                                                                    | Towing + Ve                                                                               | ehicle for Hire • Water                                                                                                    | Taxi • Adult Entertainer                                                                                        | ID • FAQs 8                                                                                     | Resources *                                                           |
| regiver Badges                                                                                                    |                                                                                           |                                                                                                    |                                                                                                    |                                                                                                 |                                                                       |
| unty Home Caregiver holds any of the following current F<br>unty Home Caregiver ID Badge: Registered Nurse (RN<br>ecialist (CNS), Advanced Registered Nurse Practitione<br>sistant (OTA). To verify the status of a Florida certifica- | N), Licensed<br>(ARNP), Ph<br>Northeation or licer                                        | ses and/or certificatio<br>Practical Nurse (LPN),<br>hysical Therapist (PT) ,<br>nse of these professio                                                   | ns, nezsne is not requi<br>Certified Nursing Assi<br>Physical Therapist (O<br>onals, visit the <u>Florida (</u> | istant (CNA),<br>I), Occupatio<br>Department                                                    | n a Paim Beach<br>Clinical Nurse<br>nal Therapist<br>of Health's Lice |
| incation portal.                                                                                                    |                                                                                           |                                                                                                    |                                                                                                    |                                                                                                 |                                                                       |
|                                                                                                    | Home                                                                                      | e Caregivers                                                                                                    |                                                                                                    |                                                                                                 |                                                                       |
| The "Home Caregivers" listed have been issued an Iden<br>a name is not listed and you believe it should be, please<br>1-888-852-7362.                                                                                                  | Home                                                                                      | e Caregivers<br>dge through the Palm Ba<br>sumer Affairs at 712-66                                                                                        | each County Consumer A<br>000, Boca/Delray/Glades                                                               | ffairs Divisior                                                                                 | 1. If                                                                 |
| The "Home Caregivers" listed have been issued an Iden<br>a name is not listed and you believe it should be, please<br>1-888-852-7362.<br>Search By: Last Name                                                                          | Home<br>atification Bac<br>a contact Con<br>Last Na                                       | dge through the Palm Be<br>sumer Affairs at 712-66<br>me: hopkins                                                                                         | each County Consumer A<br>00, Boca/Delray/Glades                                                                | offairs Divisior<br>s call toll free<br>Q Search                                                | ı. If                                                                 |
| The "Home Caregivers" listed have been issued an Idem<br>a name is not listed and you believe it should be, please<br>1-888-852-7362.<br>Search By: Last Name V                                                                        | Home<br>tification Bac<br>e contact Con:<br>Last Na<br>Badge<br>Numbo                     | e Caregivers<br>dge through the Palm Bo<br>sumer Affairs at 712-66<br>me: hopkins<br>Agency Name V                                                        | each County Consumer A<br>100, Boca/Delray/Glades<br>Address 🗸                                                  | ffairs Divisior<br>call toll free<br>Q. Search<br>License<br>Expire                             | n. If<br>View Photo√                                                  |
| The "Home Caregivers" listed have been issued an Idem<br>a name is not listed and you believe it should be, please<br>1-888-852-7362.<br>Search By: Last Name V<br>Name V<br>Dennis Lamar Hopkins                                      | Home<br>tification Bac<br>contact Cons<br>Last Na<br>Badge<br>Number<br>HC9732            | A caregivers<br>dge through the Palm Bo<br>sumer Affairs at 712-66<br>me: hopkins<br>Agency Name<br>1 (B) AHCA Verified                                   | Address<br>1265 W 36th St Riviera<br>Beach, FL 33404                                                            | ffairs Divisior<br>call toll free<br>Q Search<br>License<br>Expires<br>06/20/2023               | •. If<br>View Photo↓                                                  |
| The "Home Caregivers" listed have been issued an Idem<br>a name is not listed and you believe it should be, please<br>1-888-852-7362.<br>Search By: Last Name V<br>Name V<br>Dennis Lamar Hopkins<br>Halsda Merl Hopkins               | Home<br>tification Bac<br>c contact Con:<br>Last Na<br>Badge<br>Numb¥<br>HC9732<br>HC3169 | A caregivers  dge through the Palm Ba sumer Affairs at 712-66  me: hopkins  Agency Name   1 (B) AHCA Verified  Complete Home Care of the Palm Beaches LLC | Address<br>1265 W 36th St Riviera<br>Beach, FL 33404<br>2121 NW 46th Ave<br>Lauderhill, FL 33313                | ffairs Division<br>call toll free<br>Q Search<br>License<br>Expires<br>06/20/2023<br>09/29/2021 | •. If<br>View Photo                                                   |

#### 27. Enter the Badge ID.

- a. Click in the Date of Birth field, and a calendar will appear.
- b. Enter the Date of Birth,
- c. Click on the "Search" button.

|                               |                                                                           |                                     | A Home    | Contact Us | C+ Logout Veronica Castro |
|-------------------------------|---------------------------------------------------------------------------|-------------------------------------|-----------|------------|---------------------------|
|                               |                                                                           |                                     |           |            |                           |
| New / Renew / Replace License |                                                                           |                                     |           |            |                           |
|                               | Have you ever been issued a Home Caregiver ID Badge by Palm Beach County? | VYES X NO                           |           |            |                           |
|                               | if you don't know your B                                                  | adge ID then click here.            |           |            |                           |
|                               | If you know your Badge ID, then ent                                       | er the ID number and Date of Birth. |           |            |                           |
|                               | Badge ID :                                                                | HC5840                              |           |            |                           |
|                               | Date of Birth :                                                           | 11/15/1960                          | Q. Search |            |                           |

28. The **"Continue to Update or Confirm your information**" screen will display. Click on the **"Continue"** button.

|                                 |                                                                           |                                        | ft Home    | 🕿 Contact Us | C+ Logout Veronica Castro |
|---------------------------------|---------------------------------------------------------------------------|----------------------------------------|------------|--------------|---------------------------|
|                                 |                                                                           |                                        | and shares |              |                           |
| 🖽 New / Renew / Replace License |                                                                           |                                        |            |              |                           |
|                                 | Have you ever been issued a Home Caregiver ID Badge by Palm Beach County? | 🛩 Yes 🛛 🗶 No                           |            |              |                           |
|                                 | If you don't know your I                                                  | adge ID then click here.               |            |              |                           |
|                                 | If you know your Badge ID, then en                                        | ter the ID number and Date of Birth.   |            |              |                           |
|                                 | Badge ID :                                                                | HC5840                                 |            |              |                           |
|                                 | Date of Birth :                                                           | 11/15/1960                             | Q Search   |              |                           |
|                                 |                                                                           |                                        |            |              |                           |
|                                 | Continue to Update or C                                                   | onfirm your information.               |            |              |                           |
|                                 | Name : Henrietta                                                          | Hopkins                                |            |              |                           |
|                                 | Badge Number : HC5840                                                     |                                        |            |              |                           |
|                                 | Address : 5011 Will<br>Creek FL                                           | is Road Apt 207,Coconut<br>33073       |            |              |                           |
|                                 | License Expire : 04/05/201                                                | 7                                      |            |              |                           |
|                                 | Conti                                                                     | et e e e e e e e e e e e e e e e e e e |            |              |                           |
|                                 |                                                                           |                                        |            |              |                           |

29. Click on the "Renew License" button.

|                                 |                                                                                |                                                                                                    |   | <b>↑</b> Home | Contact Us | G•Logout – Veronica Castro |
|---------------------------------|--------------------------------------------------------------------------------|----------------------------------------------------------------------------------------------------|---|---------------|------------|----------------------------|
|                                 |                                                                                |                                                                                                    |   |               |            |                            |
| 🔟 New / Renew / Replace License |                                                                                |                                                                                                    |   |               |            |                            |
|                                 |                                                                                |                                                                                                    |   |               |            |                            |
|                                 |                                                                                |                                                                                                    | ٦ |               |            |                            |
|                                 | Name :                                                                         | Henrietta Hopkins                                                                                                    |   |               |            |                            |
|                                 | Badge Number :                                                                 | HC5840                                                                                                    |   |               |            |                            |
|                                 | Address :                                                                      | 5011 Wiles Road Apt 207,Coconut Creek,FL<br>33073                                                                         |   |               |            |                            |
|                                 | License Expire :                                                               | 04/05/2017                                                                                                    |   |               |            |                            |
|                                 | Select this option if you<br>approved, a new card w<br>updated expiration date | r ID Badge is expired or is close to expiration. If<br>ill be prepared and printed to include an<br>(5 additional years). |   |               |            |                            |
|                                 |                                                                                | Renew License                                                                                                    |   |               |            |                            |

- 30. Enter all required data or any necessary optional information.
- 31. Click on the "Save Application" button.
- 32. The message "Application saved successfully" will display.
- 33. Click on the "**Open**" to review, complete each form.

|                                                                                                    |                                                  | -                                                                                                    |                                                                                                    |                                                                            | A Home        | Contact Us          | C+ Logout -         |
|----------------------------------------------------------------------------------------------------|--------------------------------------------------|----------------------------------------------------------------------------------------------------|----------------------------------------------------------------------------------------------------|----------------------------------------------------------------------------|---------------|---------------------|---------------------|
| I hereby certify that I have receive<br>I further certify I have receive<br>I agree to notify the Consume<br>I certify that all statements co<br>Badge. | elved, re<br>d and rea<br>r Affairs<br>ntained i | ad, understood and agree to<br>ad a copy of the Home Careg<br>Division of any changes in a<br>n my application are comple | able by the Palm Beach County Code, Chapter XVII, Article XV-<br>Were pamphlet.<br>ddress, photo numbers, e-mail address, change in employment,<br>te and true. I acknowledge that emissions or failse statements will | - Home Caregivers Ordinance an<br>etc.<br>I be grounds for revocation, sus | d the laws of | the State of Florid | a.<br>Home Caregive |
| • Init                                                                                                    | ials :                                           | π                                                                                                    | Submit Date : 02/03/2021                                                                                                    | * Print Name :                                                             | TEST          |                     |                     |
| Open and Review each for<br>Open(2) Honie Caregiver<br>Open(2) Privacy Policy Ar<br>Open(2) Florida Departme<br>Open(2) FBI Privacy Act 1               | orm belo<br>Consent<br>:knowled<br>int of Lav    | w:<br>and Authorization (AHCA)<br>Igement Form<br>v Enforcement Form<br>t Form                                            |                                                                                                    |                                                                            |               |                     |                     |
|                                                                                                    |                                                  |                                                                                                    | Application saved successfully.                                                                                                    |                                                                            |               |                     |                     |
|                                                                                                    |                                                  |                                                                                                    | & Save Application                                                                                                    |                                                                            | 1             | Continue to Payme   | ent 🜩               |

34. After each form is reviewed and completed you will see a green check mark next to each form.

| -                                                                                    | • Gender :                                                                                                    | Male                                                                              | <u>•</u>                                                                                                    | - Height :                                                                           | 5.3-                                                             | <b>v</b>                                              | • Race :        | Native American           |                                        |
|--------------------------------------------------------------------------------------|----------------------------------------------------------------------------------------------------|-----------------------------------------------------------------------------------|----------------------------------------------------------------------------------------------------|--------------------------------------------------------------------------------------|------------------------------------------------------------------|-------------------------------------------------------|-----------------|---------------------------|----------------------------------------|
| I hereby certif<br>I further certif<br>I agree to noti<br>I certify that a<br>Badge. | ly that I have received, r<br>y I have received and re<br>fly the Consumer Affairs<br>II statements contained | ad, understood a<br>ad a copy of the H<br>Division of any cl<br>in my application | nd agree to abide by the Pa<br>ome Caregivers pamphlet.<br>hanges in address, photo n<br>are complete and true. I ac | Im Beach County Code, Ch<br>umbers, e-mail address, ch<br>knowledge that omissions o | apter XVII, Article X<br>ange in employmer<br>r false statements | (V – Home Caregive<br>nt, etc.<br>will be grounds for | rs Ordinance an | d the laws of the State o | f Florida.<br>• of my Home Caregiver's |
|                                                                                      | • Initials :                                                                                                  | π                                                                                 |                                                                                                    | Submit Date :                                                                        | 02/03/2021                                                       |                                                       | Print Name :    | TEST                      |                                        |
| Open and I<br>Open © H<br>Open © F                                                   | Review each form bel<br>Iome Caregiver Consent<br>rrivacy Policy Acknowle<br>Iorida Department of La          | ow:<br>and Authorization<br>dgement Form 🖋<br>w Enforcement Fo                    | (AHCA)                                                                                                    |                                                                                      |                                                                  |                                                       |                 |                           |                                        |
| Open 10 F                                                                            | BI Privacy Act Statemer                                                                                       | it Form 🖌                                                                         |                                                                                                    |                                                                                      |                                                                  |                                                       |                 |                           |                                        |
|                                                                                      |                                                                                                    |                                                                                   |                                                                                                    | C Save Applicat                                                                      | ion                                                              |                                                       |                 | Continue 1                | o Payment 🔶                            |

35. Select "Continue to Payment "

### Pay Now (Online Payment) & Pick Up ID Badge Renewal in Person

(NOTE: TO PAY IN PERSON AND PICK UP BADGE IN PERSON GO TO PAGE 17)

- 1. Select the "Pay Now" radio button.
- 2. Click on the "Review your Payment" button.

|                                                                                                    | <b>↑</b> Home | Contact Us   | C+ Logout Renew Application2 |
|----------------------------------------------------------------------------------------------------|---------------|--------------|------------------------------|
| Home > Application > Payment                                                                                  |               | + Back to Ap | plication                    |
| Step 2 - Payment Options                                                                                      |               |              |                              |
| Please select payment option.<br>To Do:<br>1. Select one of the payment options "Pay Now" or "Pay in Person." |               |              |                              |
| \$ Payment Options                                                                                            |               |              | Denotes Required Field       |
| * Payment Options : Pay Now O Pay In Person                                                                   |               |              |                              |
| Pay To: Paim Beach County - Consumer Atfairs                                                                  |               |              |                              |
| Amount To Pay : \$100.00 Renewal - Home Caregiver Fee Amount                                                  |               |              |                              |
| 2 → Review your Payment →                                                                                     |               |              |                              |

- 3. The "Payment Review" screen will display.
- 4. Click on the **"Edit Payment Option**" button to return to the **Payment Details** screen and make any changes.
- 5. Click on the "Proceed Payment" button.

|                                                                                               |                                      |           | 🕈 Home | Contact Us   | C+Logout - Renew Application2 |
|-----------------------------------------------------------------------------------------------|--------------------------------------|-----------|--------|--------------|-------------------------------|
|                                                                                               |                                      |           |        |              |                               |
| Home > Application > Payment                                                                  |                                      |           |        | + Back to Ap | oplication                    |
| Step 2 - Payment Review                                                                       |                                      |           |        |              |                               |
| To Do:<br>1. To make any changes click on "Edit Payment Option" or continue to "Proceed to Pa | lyment".                             |           |        |              |                               |
| \$ Payment Review                                                                             |                                      |           |        |              |                               |
| Pay To :                                                                                      | Palm Beach County - Consumer Alfairs |           |        |              |                               |
| Amount To Pay :                                                                               | \$100.00                             |           |        |              |                               |
|                                                                                               | Cdit Payment Option     Proceed to F | Payment → |        |              |                               |

- 6. Enter the required information.
- 7. Click on the "Pay Now" button.

| Your Order         |                          |                         |
|--------------------|--------------------------|-------------------------|
| Total Amount       |                          | \$100.00                |
|                    |                          |                         |
|                    |                          | Cancel                  |
| 6                  |                          |                         |
| Billing Informatio | on                       | * Required field        |
| First Name *       |                          |                         |
| Last Name *        |                          |                         |
| Company Name       |                          |                         |
| Address Line 1 *   |                          |                         |
| City *             |                          |                         |
| Country/Region *   | United States of America |                         |
| State/Province *   | Florida                  |                         |
| Zip/Postal Code *  |                          |                         |
| Phone Number *     |                          |                         |
| Email *            |                          |                         |
| Payment Details    | 8                        |                         |
| Card Type *        |                          |                         |
|                    | Visa                     | Mastercard     Discover |
|                    |                          |                         |
| Card Number *      |                          |                         |
| Expiration Date *  |                          |                         |

**Note:** To cancel the order and return to the "**Payment Options**" page, click on the "**Cancel**" button.

- 8. The "Payment Status" screen will display.
- 9. Click on the "Show Receipt" button to display or print the Payment Receipt.
- 10. Click on the "Continue to Schedule Appointment" button.

|                                                                                            | A Home 🕿 Contact Us 🕒 Logout – Renew Application2 |
|--------------------------------------------------------------------------------------------|---------------------------------------------------|
| Home > Application > Payment                                                               | + Back to Application                             |
| Step 2 - Payment Details                                                                   |                                                   |
| Please provide Payment details,<br>To Do:<br>1. Click "Show Receipt" to print the receipt. |                                                   |
| S Payment Status — 8                                                                       |                                                   |
| Applicant Name :                                                                           | Veronica Edwards                                  |
| Application Fee For :                                                                      | Renewal                                           |
| Amount Paid :                                                                              | \$100.00                                          |
| Card Type :                                                                                | Credit Card                                       |
| Your payment has been submitted successf                                                   | ully. A receipt was sent to your email account.   |
|                                                                                            | Continue to Schedule Appointment +                |

#### 11. A Payment Confirmation email is sent to the applicant.

| Payment was received for the following ID badge or license as detailed below:                                                              |
|----------------------------------------------------------------------------------------------------|
| Paid To: Palm Beach County Board of County Commissioners<br>Department/Division: Department of Public Safety, Division of Consumer Affairs |
| Account Holder: Veronica Edwards                                                                                                    |
| Amount (US\$): 100.00 Renewal- Home Caregiver Fee Amount                                                                                   |
| Transaction Date: January 12, 2021                                                                                                    |
| Confirmation: 831000                                                                                                    |
| Please note that your Caregiver ID Badge is not approved until the application has been processed and your badge has been received.        |

#### 12. The "Appointment" screen will display.

- a. Choose the date you desire to make the appointment.
- b. Choose the time you desire to make the appointment.

|                                                                                                    |                                                  |                             |           | A Home  | Contact Us        | G Logout - Ro |
|----------------------------------------------------------------------------------------------------|--------------------------------------------------|-----------------------------|-----------|---------|-------------------|---------------|
| Home > Appl                                                                                                    | ication > Payment > Appoin                       | itment                      |           |         | F Back to Payment |               |
| Step 3 - Appointment Details                                                                                                    |                                                  |                             |           |         |                   |               |
| Please select the Date and Time<br>To Do:<br>1. Solicit the Date of your Appear<br>2. Select the Time of your Appear<br>9 Appointment | you would like to arrive for<br>Imont.<br>Imont. | your Appointment.           |           |         |                   |               |
|                                                                                                    | Date :                                           | Wednesday February 03, 2021 |           |         |                   |               |
| 11.20 AN                                                                                                    | 11:40 AM                                         | 1.00 PM                     | 1.20 PM   | 1.40 PM | 1                 | 2:00 PM       |
| COLUMN TWO IS NOT                                                                                                    | C                                                |                             | 2120 1011 |         |                   |               |

- 13. The "Schedule Appointment" screen will display.
  - a. Select Type of Phone from the dropdown list.
  - b. Enter the Best Phone number.
  - c. Click on the "Schedule Appointment" button.

|                                                                                                    |                                                                                                    | ft Home | Contact Us    | Ge Logout Renew Application2 |
|----------------------------------------------------------------------------------------------------|----------------------------------------------------------------------------------------------------|---------|---------------|------------------------------|
| Home > Application > Payment > Appointment                                                                                                    |                                                                                                    |         | + Back to App | ointment                     |
| Step 3 - Appointment Details                                                                                                    |                                                                                                    |         |               |                              |
| Please select the Date and Time you would like to arrive for the appointment.<br>To Do:<br>1. Venity your appointment Date, Time, Name, and Email.<br>2. Select "Type of Phone" and enter the phone number<br>3. Click "Schedule Appointment" to confirm the appointment.<br>O Schedule Appointment |                                                                                                    |         |               |                              |
| Appointment Date/Time :                                                                                                    | Tuesday, January 12, 2021 at 2.20 PM                                                                      |         |               |                              |
| Name :                                                                                                    | Veronica O Lee Edwards                                                                                    |         |               |                              |
| Email :<br>Type of Phone :                                                                                                    | pbcrenewapplication@gmail.com (Note: To modify your Email Address click here) Cell Phone (561) 222-2222 × |         |               |                              |
| C                                                                                                    | O Schedule: Appointment                                                                                   |         |               |                              |

#### 14. The "Appointment Confirmation" will display.

a. Click on the "Continue to Review" button.

|                                                                                                    |                                                 |                                                        | 🕈 Home   | 🕿 Contact Us  | C+ Logout Renew Application2 |
|----------------------------------------------------------------------------------------------------|-------------------------------------------------|--------------------------------------------------------|----------|---------------|------------------------------|
| Home > Application > Payment > Appointment                                                                                                    |                                                 |                                                        |          | + Back to App | ointment                     |
| Step 3 - Appointment Details                                                                                                    |                                                 |                                                        |          |               |                              |
| Please select the Date and Time you would like to arrive for the appointment.<br>To Do:<br>1. Verify your appointment Date. Time. Name, and Email.<br>2. Select "Type of Phone" and enter the phone number.<br>3. Click "Schedule Appointment" to confirm the appointment. |                                                 |                                                        |          |               |                              |
| Annual State Time :                                                                                                    | Tuesday, January 43, 2024 at 2,20 PM            |                                                        |          |               |                              |
| Appointment bater inne :                                                                                                    | Voranies O Leo Educatio                         |                                                        |          |               |                              |
| Pearrie ;                                                                                                    | Veronica O Lee Euwards                          |                                                        |          |               |                              |
| Email :                                                                                                    | pbcrenewapplication@gmail.com (Note: To m       | odify your Email Address click here)                   |          |               |                              |
| * Type of Phone :                                                                                                    | Cell Phone                                      |                                                        |          |               |                              |
| Best Phone :                                                                                                    | (561) 222-2222                                  |                                                        |          |               |                              |
| Appointment scheduled                                                                                                    | m January 12, 2021 at 2.20 PM. Email confirmati | ion for your appointment has been sent to your email a | eccount. |               |                              |
|                                                                                                    | Schedule Appointment                            |                                                        |          | Continue      | : to Review +                |

#### 15. An **Appointment Confirmation** email is sent to the applicant.

Your appointment has been scheduled for: January 12, 2021 at 2:20 PM.

Confirmation Number: 8DC746C6

The Division of Consumer Affairs is located at the following address: 50 S. Military Trail, Suite 201 West Palm Beach, FL 33415

Please bring picture identification (Driver's License or Passport) and be prepared to have your photo taken. If you have NOT already paid online, please bring payment in the form of a check, money order, Visa, Discover or MasterCard. \*\*WE DO NOT ACCEPT CASH.

Thank you – we look forward to seeing you soon!

If you have any questions, please contact 561-712-6600 or email caregiveridbadges@pbcgov.org

## **Review Application Details**

- 1. Review your details.
  - a. Click on the "Edit Application" button to make changes to the application.
  - b. Click on the "**Submit Application**" to submit the application.

|                                                                                                    |                                                                                               |                      |                             | A Home 🔒        | Contact Us 🛛 🕒 Logout Veronica Castro |
|----------------------------------------------------------------------------------------------------|-----------------------------------------------------------------------------------------------|----------------------|-----------------------------|-----------------|---------------------------------------|
| Home > Application > I                                                                                                    | Payment > Appointment > Review                                                                |                      |                             | +8              | ack to Appointment                    |
| nal Step - Review Details                                                                                                    |                                                                                               |                      |                             |                 |                                       |
| teview your details. Submit the application o<br>o Do:<br>1. Review your details.<br>2. Click "Submit Application" to submit the app | r Edit it if you need to make any changes.<br>lication or "Edit Application" to make changes. |                      |                             |                 |                                       |
| l Review Dotails                                                                                                    |                                                                                               |                      |                             |                 |                                       |
| This application will b                                                                                                    | e processed as a Private/Independent Caregiver.                                               |                      |                             |                 |                                       |
| Application Type :                                                                                                    | Renewal                                                                                       |                      |                             |                 |                                       |
| Appointment Date and Time :                                                                                                    | Tuesday, August 25, 2020 at 2.00 PM                                                           |                      |                             |                 |                                       |
| Name :                                                                                                    | Henrietta Hopkino                                                                             |                      |                             |                 |                                       |
| E-Mail Address :                                                                                                    | vcastro2080@gmail.com                                                                         |                      |                             |                 |                                       |
| Address :                                                                                                    | 5011 Wiles Road 207 Road 207 Apt.Coconut Greek FL 33073                                       |                      |                             |                 |                                       |
| Mailing Address :                                                                                                    | 5011 Wiles Road Apt 207, Coconut Creek,FL 33073                                               |                      |                             |                 |                                       |
| Driver Lic. # :                                                                                                    | H125-320-60-915-0                                                                             | Exp. Date :          | 11/15/2021                  | Date of Birth : | 11/15/1960                            |
| Gender :                                                                                                    |                                                                                               | Height :             |                             | Race :          |                                       |
| Initials :                                                                                                    | C HH C                                                                                        | Submit Date :        | 08/12/2020                  | Print Name :    | Henrietta Hopkins                     |
| Delivery Option :                                                                                                    | Mail                                                                                          |                      |                             |                 |                                       |
| Payment Date :                                                                                                    | 8/24/2020 12:43:05 PM                                                                         | Payment Amount :     | \$70.00                     | Payment Type :  | Credit Card                           |
|                                                                                                    | a / Edit Applic                                                                               | ation Submit Applica | b                           |                 |                                       |
|                                                                                                    |                                                                                               | @ 2020 Palm Beach Cr | ounty, All rights reserved. |                 |                                       |

## 2. The Application Status notification will display.

| /our application was submitted to the Palm Beach County Consumer Affairs Division on Tuesday, August 25, 2020 at 12:07:43 PM. Please note that your Caregiver ID Badge is not approved until the application has been processed and your badge has been received. |                                              |  |  |  |
|----------------------------------------------------------------------------------------------------|----------------------------------------------|--|--|--|
| Thank you!                                                                                                    |                                              |  |  |  |
| <u>መ</u>                                                                                                    |                                              |  |  |  |
|                                                                                                    | A Home 🕿 Contact Us 🕒 Logout Veronica Castro |  |  |  |
| Application Status                                                                                                    |                                              |  |  |  |
| Applicant Name :                                                                                                    | Henrietta Hopkins                            |  |  |  |
| Application Type :                                                                                                    | Renewal                                      |  |  |  |
| Status :                                                                                                    | Submitted                                    |  |  |  |
| Submitted Date :                                                                                                    | 08/25/2020                                   |  |  |  |

3. A confirmation of the application submission will be sent to the e-mail address provided.

## ID Badge Pay and Pick Up In Person (Renewal)

- 1. Select the "Pay in Person" radio button.
- 2. Select "Continue to Schedule Appointment".

|                                                                                                    | A Home        | 🕿 Contact Us        | G Logout     |
|----------------------------------------------------------------------------------------------------|---------------|---------------------|--------------|
| Home > Application > Payment                                                                                     |               | Back to Application |              |
| Step 2 - Payment Options                                                                                         |               |                     |              |
| Please select payment option.<br>To Do:<br>1. Select one of the payment options "Pay Now" or "Pay In Person."    |               |                     |              |
| \$ Payment Options                                                                                               |               |                     | • Denotes Re |
| ■ Payment Options : O Pay Now Pay In Person                                                                      |               |                     |              |
| Previously you selected to Pay in Person. You can change the payment option or click Continue to an Appointment. |               |                     |              |
|                                                                                                    |               |                     |              |
|                                                                                                    | Continue to s | ichedule Appointme  | nt 🔶         |

- 3. Select the desired appointment date.
- 4. Selecte the desire appointment time.

|                                                                                                    |                                                         |                         |         | A Home  | Contact Us C+ Logout - Jim Steve |
|----------------------------------------------------------------------------------------------------|---------------------------------------------------------|-------------------------|---------|---------|----------------------------------|
|                                                                                                    |                                                         | THE PARTY OF LEVE       |         |         |                                  |
| Home > Applicat                                                                                                    | tion > Payment > Appointment                            |                         |         |         | + Beck to Payment                |
| Step 3 - Appointment Details                                                                                                  |                                                         |                         |         |         |                                  |
| Please select the Date and Time you<br>To Do:<br>1. Select the Date of your Appointme<br>2. Select the Time of your Appointme | u would like to arrive for your Appoint<br>ent.<br>ont. | ment.                   |         |         |                                  |
| © Appointment                                                                                                    |                                                         |                         |         |         |                                  |
|                                                                                                    | Date : Wedne                                            | esday February 03, 2021 |         |         |                                  |
| 11:40 AM                                                                                                    | 1:00 PM                                                 | 1.20 PM                 | 1:40 PM | 2:00 PM | 2:20 PM                          |
| 2:40 PM                                                                                                    | 3:00 PM                                                 | 3:20 PM                 |         |         |                                  |
|                                                                                                    |                                                         |                         |         |         |                                  |

- 16. The "Schedule Appointment" screen will display.
  - a. Select Type of Phone from the dropdown list.
  - b. Enter the Best Phone number.
  - c. Click on the "Schedule Appointment" button.

| <b>A</b>                                                                                                    | 🕈 Home 🖀 Contact Us 🕒 Logout – Renew Ap                                       | plication2 |
|----------------------------------------------------------------------------------------------------|-------------------------------------------------------------------------------|------------|
| Home > Application > Payment > Appointment                                                                                                    | + Back to Appointment                                                         |            |
| Step 3 - Appointment Details                                                                                                    |                                                                               |            |
| Please select the Date and Time you would like to arrive for the appointment.<br>To Do:<br>1. Venty your appointment Date, Time, Name, and Email.<br>2. Select "Type of Phone" and enter the phone number<br>3. Click "Schedule Appointment" to confirm the appointment |                                                                               |            |
| © Schedule Appointment                                                                                                    | Tuesday, January 12, 2021 at 2:20 DM                                          |            |
| Name :                                                                                                    | Veronica O Lee Edwards                                                        |            |
| Email :                                                                                                    | pbcrenewapplication@gmail.com (Note: To modify your Email Address click here) |            |
| b * Best Phone :                                                                                                    | (561) 222-2222 ×                                                              |            |
| <b>C</b> _                                                                                                    | O Schedule Appointment                                                        |            |

The "Appointment Confirmation" will display.

a. Click on the "Continue to Review" button.

|                                                                                                    | 🕈 Home 🕿 Contact Us                                                                                         | C+Logout Renew Application2 |  |
|----------------------------------------------------------------------------------------------------|----------------------------------------------------------------------------------------------------|-----------------------------|--|
| Home > Application > Payment > Appointment                                                                                                    | - Back to Appe                                                                                              | intment                     |  |
| Step 3 - Appointment Details                                                                                                    |                                                                                                    | 1                           |  |
| Please select the Date and Time you would like to arrive for the appointment.<br>To Do:<br>1. Verify your appointment Date. Time. Name, and Email.<br>2. Select "Type of Phone" and enter the phone number.<br>3. Click "Bchedule Appointment" to confirm the appointment. |                                                                                                    |                             |  |
| O Schedule Appointment                                                                                                    |                                                                                                    |                             |  |
| Appointment Date/Time :                                                                                                    | Tuesday, January 12, 2021 at 2:20 PM                                                                        |                             |  |
| Name :                                                                                                    | Veronica O Lee Edwards                                                                                      |                             |  |
| Email :                                                                                                    | Email : pbcrenewapplication@gmail.com (Note: To modify your Email Address cilck here)                       |                             |  |
| * Type of Phone :                                                                                                    | Cell Phone                                                                                                  |                             |  |
| * Best Phone :                                                                                                    | (561) 222-2222                                                                                              |                             |  |
| Appointment scheduled                                                                                                    | 1 January 12, 2021 at 2.20 PM. Email confirmation for your appointment has been sent to your email account. |                             |  |
|                                                                                                    | O schedule Appointment                                                                                      | lo Review →                 |  |

17. An **Appointment Confirmation** will be sent to the e-mail address provided in the application.

Your appointment has been scheduled for: January 12, 2021 at 2:20 PM.

Confirmation Number: 8DC746C6

The Division of Consumer Affairs is located at the following address: 50 S. Military Trail, Suite 201 West Palm Beach, FL 33415

Please bring picture identification (Driver's License or Passport) and be prepared to have your photo taken. If you have NOT already paid online, please bring payment in the form of a check, money order, Visa, Discover or MasterCard. \*\*WE DO NOT ACCEPT CASH.

Thank you – we look forward to seeing you soon!

If you have any questions, please contact 561-712-6600 or email caregiveridbadges@pbcgov.org

## **Review Application Details**

- 1. Review your details.
  - a. Click on the "Edit Application" button to make changes to the application.
  - b. Click on the "Submit Application" to submit the application.

|                                                                                                    |                                                                                               |                        |                             | A Home 🔒        | Contact Us 🛛 🕒 Logout Veronica Castro |
|----------------------------------------------------------------------------------------------------|-----------------------------------------------------------------------------------------------|------------------------|-----------------------------|-----------------|---------------------------------------|
| Home > Application > I                                                                                                    | Payment > Appointment > Review                                                                |                        |                             | +8              | ack to Appointment                    |
| nal Step - Review Details                                                                                                    |                                                                                               |                        |                             |                 |                                       |
| teview your details. Submit the application o<br>o Do:<br>1. Review your details.<br>2. Click "Submit Application" to submit the app | r Edit it if you need to make any changes.<br>lication or "Edit Application" to make changes. |                        |                             |                 |                                       |
| l Review Dotails                                                                                                    |                                                                                               |                        |                             |                 |                                       |
| This application will b                                                                                                    | e processed as a Private/Independent Caregiver.                                               |                        |                             |                 |                                       |
| Application Type :                                                                                                    | Renewal                                                                                       |                        |                             |                 |                                       |
| Appointment Date and Time :                                                                                                    | Tuesday, August 25, 2020 at 2.00 PM                                                           |                        |                             |                 |                                       |
| Name :                                                                                                    | Henrietta Hopkino                                                                             |                        |                             |                 |                                       |
| E-Mail Address :                                                                                                    | vcastro2080@gmail.com                                                                         |                        |                             |                 |                                       |
| Address :                                                                                                    | 5011 Wiles Road 207 Road 207 Apt.Coconut Greek FL 33073                                       |                        |                             |                 |                                       |
| Mailing Address :                                                                                                    | 5011 Wiles Road Apt 207, Coconut Creek,FL 33073                                               |                        |                             |                 |                                       |
| Driver Lic. # :                                                                                                    | H125-320-60-915-0                                                                             | Exp. Date :            | 11/15/2021                  | Date of Birth : | 11/15/1960                            |
| Gender :                                                                                                    |                                                                                               | Height :               |                             | Race :          |                                       |
| Initials :                                                                                                    | C HH C                                                                                        | Submit Date :          | 08/12/2020                  | Print Name :    | Henrietta Hopkins                     |
| Delivery Option :                                                                                                    | Mail                                                                                          |                        |                             |                 |                                       |
| Payment Date :                                                                                                    | 8/24/2020 12:43:05 PM                                                                         | Payment Amount :       | \$70.00                     | Payment Type :  | Credit Card                           |
|                                                                                                    | a / Edit Applic                                                                               | ation 🕑 Submit Applica | b                           |                 |                                       |
|                                                                                                    |                                                                                               | @ 2020 Palm Beach Cr   | ounty, All rights reserved. |                 |                                       |

2. The Application Status notification will display.

| Your application was submitted to the Palm Beach County Consumer Affairs Division on Tuesday, August 25, 2020 at 12:07:43 PM. Please note that your Caregiver ID Badge is not approved until the application has |                                              |  |  |  |
|----------------------------------------------------------------------------------------------------|----------------------------------------------|--|--|--|
| been processed and your badge has been received.                                                                                                    |                                              |  |  |  |
|                                                                                                    |                                              |  |  |  |
| Thank you!                                                                                                    |                                              |  |  |  |
|                                                                                                    |                                              |  |  |  |
|                                                                                                    | A Home 🕿 Contact Us 🕒 Logout Veronica Castro |  |  |  |
| 0                                                                                                    |                                              |  |  |  |
| Application Status                                                                                                    |                                              |  |  |  |
| Applicant Name :                                                                                                    | Henrietta Hopkins                            |  |  |  |
| Application Type :                                                                                                    | Renewal                                      |  |  |  |
| Status :                                                                                                    | Submitted                                    |  |  |  |
| Submitted Date :                                                                                                    | 08/25/2020                                   |  |  |  |
|                                                                                                    |                                              |  |  |  |

3. A confirmation of the application submission will be sent to the e-mail address provided.